# HOW TO: INTERDEPARTMENTAL SERVICE REQUEST

**UPDATED NOVEMBER 2024** 

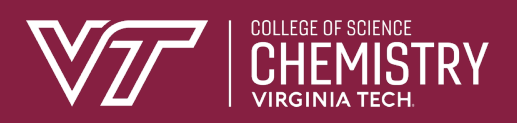

#### Step 1: Log into HokieMart (hokiemart.vt.edu) using your PID and password.

Step 2: Select "Interdepartmental Service Request."

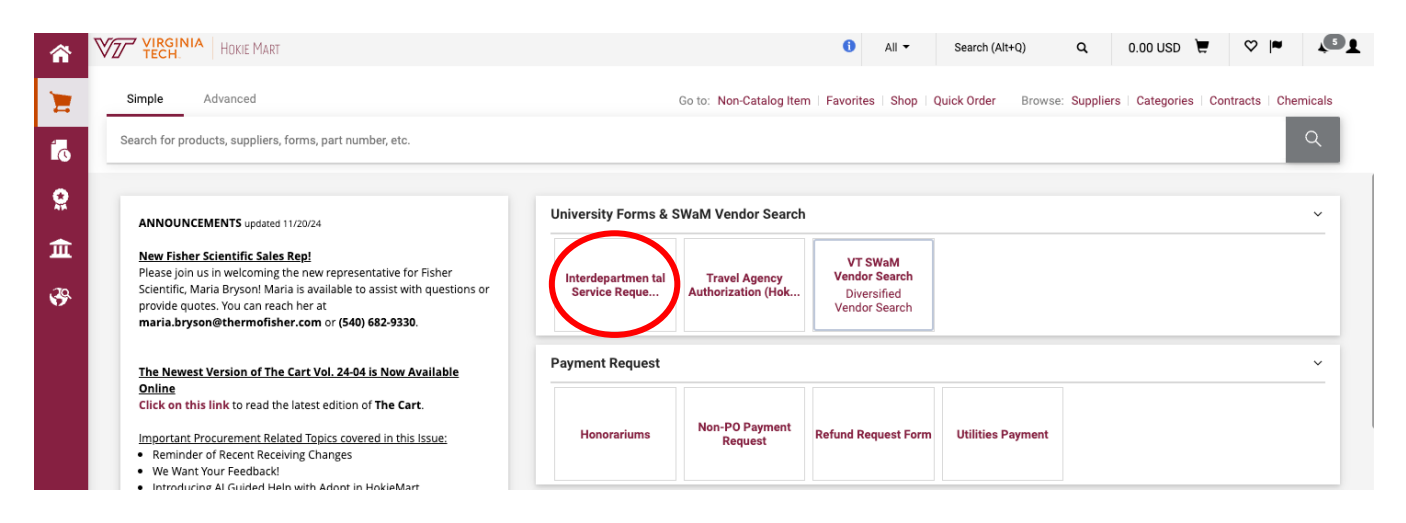

### Step 3: Select the desired Service Center from "Supplier" dropdown.

| Form • Interdepartment     | al Service Request (HokieMart will deliver PO)                                             | Close Add And Go To Cart 👻                                |
|----------------------------|--------------------------------------------------------------------------------------------|-----------------------------------------------------------|
| Supplier Info              | ✓<br>VT Air Transportation Services                                                        | Ø                                                         |
| Existing Supplier          | VT Animal & Poultry Science<br>VT Animal Cancer Care & Research Center                     |                                                           |
| Supplier 🚖                 | VT APPL Service Center<br>VT Athletics<br>VT Biochemistry Other                            |                                                           |
| General Info               | VT Biochemistry Service Center<br>VT Biological Sciences - VBI Plant Growth Facility       | Ø                                                         |
| Non-Configurable Fields    | VT Biological Sciences Posters                                                             |                                                           |
| General Info Instructions  | VT Biological Systems Engineering - Vehicle<br>VT Biological Systems Engineering - Water   | escription of the goods or services you are requesting in |
| Form Type 苯                | VT Biological Systems Engineering Easton Vehicle<br>VT BSE Household Water Quality Program |                                                           |
| Catalog No. 🗯              | VT Bursar AR Pymts                                                                         |                                                           |
| Product Description        | VT CALS Vehicles                                                                           |                                                           |
| riodder beschption is      | VT Campus Connect                                                                          |                                                           |
|                            | VT Career & Professional Development                                                       |                                                           |
|                            | VT CCS VME                                                                                 |                                                           |
|                            | VT Center for Power Electronics Systems (CPES)                                             |                                                           |
| Quantity 苯                 | VT Center for the Arts                                                                     |                                                           |
| Deckoging *                | VT Centralized Mail                                                                        |                                                           |
| Estimated Price            | VT Chemistry Chromatography                                                                |                                                           |
|                            | VI Chemistry Instrument Maintenance Shop                                                   |                                                           |
|                            | VT Chemistry NMR Lab                                                                       |                                                           |
| External Info              | VT Chemistry Poster Printing                                                               | 0                                                         |
|                            | VT Chemistry Surface Analysis Service Center                                               |                                                           |
| External Info Instructions | VT Chemistry X-ray Lab                                                                     |                                                           |
| Service Required by: 🖈     | VT ClinCard                                                                                |                                                           |

## Step 4: Fill out the rest of the form

- (1) Product Description: Add details of service
- (2) Estimated Price: Enter Maximum Cost Allocated
- (3) External Info

| Supplier Info              |                                                                            |                     |                      |                         | 0                             |
|----------------------------|----------------------------------------------------------------------------|---------------------|----------------------|-------------------------|-------------------------------|
| Existing Supplier          |                                                                            |                     |                      |                         |                               |
| Supplier 🖈                 |                                                                            | ~                   |                      |                         | 4                             |
| General Info               |                                                                            |                     |                      |                         | ٢                             |
| Non-Configurable Fields    |                                                                            |                     |                      |                         |                               |
| General Info Instructions  | Use this form for Interdepartment Se<br>in Product Name/Description field. | rvice Requests. In  | nclude a general des | cription of the goods o | r services you are requesting |
| Form Type 🚖                | Interdepartmental Service Request (H                                       | lokieMart will deli | iver PO)             |                         |                               |
| Catalog No. 🗯              | ISR                                                                        |                     |                      |                         |                               |
| Product Description *      |                                                                            |                     |                      |                         |                               |
| 1 →                        |                                                                            | 2                   |                      |                         |                               |
|                            | 254 characters remaining ex                                                | pand I clear        |                      |                         |                               |
| Quantity 🚖                 |                                                                            |                     |                      |                         |                               |
| Packaging 🚖                | EA - Each                                                                  | ~                   |                      |                         |                               |
| Estimated Price * 2        |                                                                            |                     |                      |                         |                               |
| External Info              |                                                                            |                     |                      |                         | ٢                             |
| External Info Instructions | Include additional instructions under                                      | External Notes be   | elow.                |                         |                               |
| Service Required by: 🗯     |                                                                            |                     |                      |                         |                               |
|                            | mm/dd/yyyy                                                                 |                     |                      |                         |                               |
| Department: 🚖              |                                                                            |                     |                      |                         |                               |
| Building / Room: 🚖         |                                                                            |                     |                      |                         |                               |
| Contact Name: 🗯            |                                                                            |                     |                      |                         |                               |
| Contact Phone: 🚖           |                                                                            |                     |                      |                         |                               |
| External Notes (1000 char) |                                                                            |                     |                      |                         |                               |
|                            |                                                                            |                     |                      |                         |                               |
|                            |                                                                            |                     |                      |                         |                               |
|                            | 1000 characters remaining                                                  | expand   clear      |                      |                         |                               |
| External Attachments       | Add                                                                        |                     |                      |                         |                               |

Step 5: Select (4) "Add and go to Cart" (default option) and click "Go"

| Shopping Cart + Shopping Cart     Single     Single <th>YIRGINIA Hoki</th> <th>ie Mart</th> <th></th> <th></th> <th></th> <th></th> <th></th> <th></th> <th></th> <th>All 🕶 S</th> <th>Search (Alt+Q) Q</th> <th>2.00 USD</th> <th></th>                                                                                                    | YIRGINIA Hoki                                                                   | ie Mart                                       |                   |                                       |                                              |                |                          |            |                 | All 🕶 S        | Search (Alt+Q) Q                                                          | 2.00 USD             |                                                     |
|----------------------------------------------------------------------------------------------------|---------------------------------------------------------------------------------|-----------------------------------------------|-------------------|---------------------------------------|----------------------------------------------|----------------|--------------------------|------------|-----------------|----------------|---------------------------------------------------------------------------|----------------------|-----------------------------------------------------|
| set of the products, supplex, forms, part number, edi.     Let Name     we deta blade,     Note to all     Note to all           Note to all <th>Shopping Cart •</th> <th>Shopping Cart</th> <th></th> <th></th> <th></th> <th></th> <th></th> <th></th> <th></th> <th></th> <th>۲</th> <th>•</th> <th>Proceed To Checko</th>                                                                                                    | Shopping Cart •                                                                 | Shopping Cart                                 |                   |                                       |                                              |                |                          |            |                 |                | ۲                                                                         | •                    | Proceed To Checko                                   |
| Beacher products, suppliers, forma, part number, etc.     Curt Nume   Priority   Numi   Pointy   Numi   Bed to Supplier?   HokeMart Will Behrer   Supplier?   HokeMart Will Behrer   Northy AP-   etter 07/07/2000   Preparend for   Kathyn Folkes   Other 1000   Supplier?   Northy AP-   Preparend for   Kathyn Folkes   Other 2000   Them   Other 2000   Supplier?   Northy AP-   Curt Nume   Deparend for   Rathyn Folkes   Other 2000   Them   Curt Nume   Preparend for   Nathyn Folkes   Dir 2000   Supplier?   Dir 2000   Supplier?   Supplier?   Supplier?   Dir 2000   Supplier?   Supplier?   Notify AP-   Curt Nume   Curt Nume   Supplier?   Supplier?   Supplier?   Supplier?   Supplier?   Supplier?   Supplier?   Supplier?   Supplier?   Supplier?   Supplier?   Supplier?   Supplier?   Supplier?   Supplier?   Supplier?   Supplier?   Supplier?   Supplier?   Supplier?   Supplier? <th>Simple Adva</th> <th>inced</th> <th></th> <th></th> <th></th> <th></th> <th></th> <th></th> <th></th> <th></th> <th>Summary</th> <th></th> <th></th>                                                                                                    | Simple Adva                                                                     | inced                                         |                   |                                       |                                              |                |                          |            |                 |                | Summary                                                                   |                      |                                                     |
| Cart Name example   Priority Nemal   Priority Nemal   Sind to Supplier? HoldeMart Will Deliver   Undersexents memoring expand 1 date   Notify AP- Improved   Preparend for Kathyn Folles   VT Chemistry Poster Printing - 1 Hem - 2.00 USD   Sind to Supplier?   VT Chemistry Poster Printing - 1 Hem - 2.00 USD   Sind re Supplier Sing Realized   Tem                                                                                                    | Search for products,                                                            | suppliers, forms, part number, etc.           |                   |                                       |                                              |                |                          |            |                 | ٩              | Details                                                                   |                      |                                                     |
| Priority Normal   Wernal Send to Supplier?   Woldy AP-   Prepared for   Rathyn Folles   Q      ShPPLER DETAILS Order Address 1: 480 Davidson Hall, 900 W Campus D, Blackabarg, Vegnia 24051 United States Contract no vadve P0 Number To Be Assigned Ison and the Supplier? Notify AP- Prepared for Rathyn Folles Q Quantity Explicit ABD Davidson Hall, 900 W Campus D, Blackabarg, Vegnia 24051 United States Contract No vadve P0 Number To Be Assigned Ison and the Pice State Packabarg You Packabarg You Packabarg                                                                                           | Cart Name                                                                       | example                                       |                   | Internal Note                         |                                              |                | Note to all<br>Suppliers |            |                 |                | Required                                                                  |                      |                                                     |
| Leave date blank   undes next field   windd/nyn   enter 07/01/2024)   Notify AP-   Prepared for   Kathyn Folles   I tem   • VT Chemistry Poster Printing • 1 Item • 2.00 USD   • Number: To Be Assigned   • VT Chemistry Poster Printing • 1 Item • 2.00 USD   • On wulke   • Notify AP-   • VT Chemistry Poster Printing • 1 Item • 2.00 USD   • Di Number: To Be Assigned   • Item   • Di Number: To Be Assigned   • Item   • Di Number: To Be Assigned   • Item   • Di Number: To Be Assigned   • Item   • Di Number: To Be Assigned • Di Number: To Be Assigned • Di | Priority                                                                        | Normal 🗸                                      |                   |                                       | 1000 characters remaining                    | expand I clear |                          | 1000 chara | cters remaining | expand   clear | Total (2.00 USE                                                           | <b>))</b>            | ere calculated and                                  |
| Notify AP-<br>Prepayment       Item       Item       Image: Item - 2.00 USD       Image: Item - 2.00 USD                                                                                                    | Leave date blank<br>unless next fiscal<br>year order (then<br>enter 07/01/2024) | mm/dd/yyyy                                    | m                 | Send to Supplier?                     | HokieMart Will Deliver                       | Ľ              |                          |            |                 |                | charged by each<br>estimation purp<br>approvals.<br>Subtotal ★<br>Total ★ | supplier. The values | shown here are for<br>g, and workflow<br>2.1<br>2.1 |
| Prepared for Kathryn Foiles     I Item     VT Chemistry Poster Printing · 1 Item · 2.00 USD     VT Chemistry Poster Printing · 1 Item · 2.00 USD     · SUPPULER DETALLS     Order Address 1 : 480 Davidson Hall, 900 W Campus Dr, Blackaburg, Virginia 24061 United States   · Contract   · no value   PO Number   · To Be Assigned     Item   Catalog No.   Size/Packaging   Unit Price   I example   ISR   EA   2.00   Qir, 1 EA   2.00                                                                                                    | Notify AP-<br>Prepayment                                                        |                                               |                   |                                       |                                              |                |                          |            |                 |                |                                                                           |                      |                                                     |
| I Item <td< td=""><td>Prepared for</td><td>Kathryn Foiles</td><td>Q</td><td></td><td></td><td></td><td></td><td></td><td></td><td></td><td></td><td></td><td></td></td<>                                                                                                    | Prepared for                                                                    | Kathryn Foiles                                | Q                 |                                       |                                              |                |                          |            |                 |                |                                                                           |                      |                                                     |
| VT Chemistry Poster Printing · 1 Item · 2.00 USD <ul> <li>SUPPLIER DETAILS</li> <li>Order Address 1: 480 Davidson Hall, 900 W Campus Dic Blacksburg, Virginia 24061 United States</li> <li>Contract</li> <li>no value</li> <li>PO Number</li> <li>To Be Assigned</li> </ul> <ul> <li>Tem</li> <li>Catalog No.</li> <li>Size/Packaging</li> <li>Unit Price</li> <li>Quantity</li> <li>Ext. Price</li> <li>Iss</li> <li>EA</li> <li>Qui (1 EA</li> <li>Quo (1): EA</li> <li>Quo (1): EA</li> <li>Quo (1): EA</li> </ul>                                                                                                    | 1 Item                                                                          |                                               |                   |                                       |                                              |                |                          |            |                 |                |                                                                           |                      |                                                     |
| NPPUER DETAILS     Order Address 1 : 480 Davidson Hall, 900 W Campus Dr. Blacksburg, Virginia 24061 United States       Contract     no value     P0 Number     To Be Assigned       Item     Catalog No.     Size/Packaging     Unit Price     Quantity     Ext. Price       I example     Iss     EA     2.00     Qty: 1 EA     2.00     C                                                                                                    | VT Chemistry P                                                                  | oster Printing · 1 Item · 2.0                 | 00 USD            |                                       |                                              |                |                          |            |                 |                |                                                                           |                      |                                                     |
| Item     Catalog No.     Size/Packaging     Unit Price     Quantity     Ext. Price       1     example     ISR     EA     2.00     Qty: 1 EA     2.00                                                                                                    | SUPPLIER DETAIL     Contract                                                    | LS Order Address 1 : 480 Davidson<br>no value | n Hall, 900 W Can | npus Dr, Blacksburg, Vir<br>PO Number | rginia 24061 United States<br>To Be Assigned |                |                          |            |                 |                |                                                                           |                      |                                                     |
| 1 example ISR EA 2.00 Qty:1 EA 2.00 .                                                                                                    | Item                                                                            |                                               |                   | Catalog No                            | o. Size/Packag                               | ing Ui         | nit Price                | Quantity   | Ext. Price      |                |                                                                           |                      |                                                     |
|                                                                                                    | 1 example                                                                       |                                               |                   | ISR                                   | EA                                           |                | 2.00                     | Qty: 1 EA  | 2.00            |                |                                                                           |                      |                                                     |

## Step 6: Review Cart and click "Proceed to Checkout"

**Step 7:** Edit General, Shipping, and Funding Information, verify all the information is correct and click "Submit PR" to submit the purchase requisition.

| â        | VIRGINIA HOKIE MART                                                                                                    |                                                                                                    | All - Search (Alt+Q) Q 2.00 USD 😾 🎔 🏴 💶                                                                                                    |
|----------|----------------------------------------------------------------------------------------------------|----------------------------------------------------------------------------------------------------|----------------------------------------------------------------------------------------------------|
| 1        | Requisition • 194733450                                                                                                    |                                                                                                    | 💿 🖶 🖓 ··· Submit PR                                                                                                    |
| ío       | Summary Comments Attachments                                                                                                    | History                                                                                                    |                                                                                                    |
| <b>2</b> | General 💉                                                                                                    | Shipping 💉 Billing                                                                                                    |                                                                                                    |
| <u>ش</u> | Cart Name example                                                                                                    | Ship To Bill To                                                                                                    | Total (2.00 USD) ~                                                                                                    |
| ₿.       | Priority Normal<br>Leave date no value<br>blank unless<br>next fiscal year<br>order (then<br>enter<br>07/01/2024)<br>Prepared by | Accounts Payable<br>Email to: vtinvoices@vt.<br>Or Mail To:<br>North End Center Suite<br>300 Turner Street NW<br>Mail Code 0312<br>Blacksburg, VA 24061<br>United States<br>Delivery Options         | edu Shipping, Handling, and Tax charges are calculated and charged by each supplier. The value shown here are for estimation purposes, budget checking, and workflow approvals. Subtotal 2.00 What's next for my order?  Next Step |
|          | Prepared for<br>Work Order N/A<br>Number N/A<br>Service Now no value<br>No.                                                      | Ship Via     Best Carrier-Special, See<br>Comments       Send to     HokieMart Will Deliver       Supplier?     HokieMart will distribute the PO to<br>supplier       Notify AP-<br>Prepayment     X | Approvers Workflow ···· Org Approval I                                                                                                    |
|          | Funding                                                                                                    |                                                                                                    | ► ··· ► Budget Auth ····<br>Future                                                                                                    |
|          | U U Chart Fund OrgW                                                                                                    | Account         UG type         Location           NA         Not Applicable         no value                                                                                                    | no value Org Approval 1 Future                                                                                                    |

**Step 8:** Once submitted, write down the requisition number.